## Entering a Miscellaneous Quote for Reps

- 1. Go to greenheckparts.com and login / register
- 2. Click on your Rep Tools Dashboard

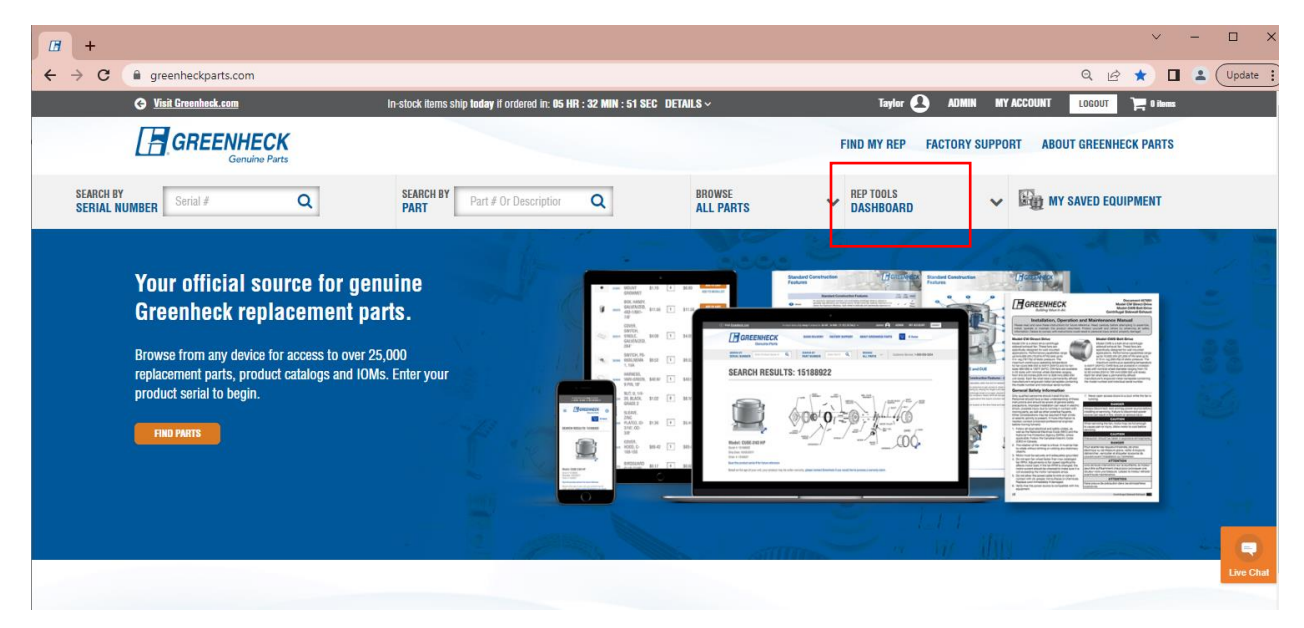

3. Find the search tool of the left side of the page. Search for your unit by serial number, production order number or sales order number.

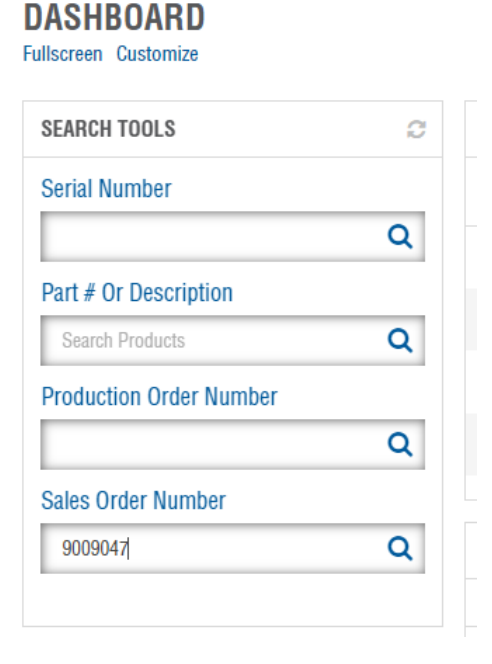

4. Click on "FIND PARTS" for the unit you are needing to submit a miscellaneous quote for.

| GF                            | Genulne Parts                                                                                                    |                                                                                                    |                                                                          | FIND MY REP FACTORY SUPPORT                                                                  | ABOUT GREENHECK PARTS  |  |  |  |  |  |  |  |
|-------------------------------|----------------------------------------------------------------------------------------------------|----------------------------------------------------------------------------------------------------|--------------------------------------------------------------------------|----------------------------------------------------------------------------------------------|------------------------|--|--|--|--|--|--|--|
| SEARCH BY<br>SERIAL NUMBER    | al∉ Q                                                                                                    | PART Part # Or Description Q                                                                         | BROWSE<br>ALL PARTS                                                      | V REP TOOLS V REP TOOLS                                                                      | MY SAVED EQUIPMENT     |  |  |  |  |  |  |  |
| 💼 > Find Pa                   | rts > Search by Sales Order Number                                                                                            |                                                                                                    |                                                                          |                                                                                              |                        |  |  |  |  |  |  |  |
| SALE                          | SALES ORDER SEARCH RESULTS: 9009047                                                                                           |                                                                                                    |                                                                          |                                                                                              |                        |  |  |  |  |  |  |  |
| ORDER INF                     | ORMATION                                                                                                    |                                                                                                    |                                                                          |                                                                                              |                        |  |  |  |  |  |  |  |
| Sales Order<br>9009047        | Number:                                                                                                    | Purchase Order Number:<br>KJ34958LV1                                                                 | Reference Number:<br>00761                                               | Job Name:<br>34958 Door Stop                                                                 |                        |  |  |  |  |  |  |  |
| Ship Date: 06/16/2023         |                                                                                                    |                                                                                                    |                                                                          |                                                                                              |                        |  |  |  |  |  |  |  |
| SOLD TO                       |                                                                                                    |                                                                                                    | SHIP TO                                                                  |                                                                                              |                        |  |  |  |  |  |  |  |
| Sold to Num<br>423            | iber:                                                                                                    | Sold to Name:<br>Jorban Riscoe LLC                                                                   | Ship to Number:<br>-                                                     | Ship to Name:<br>-                                                                           |                        |  |  |  |  |  |  |  |
| Showing 1 to 10 of 10 entries |                                                                                                    |                                                                                                    |                                                                          |                                                                                              |                        |  |  |  |  |  |  |  |
| Showing 1                     | to 10 of 10 entries                                                                                                    |                                                                                                    |                                                                          |                                                                                              |                        |  |  |  |  |  |  |  |
| Showing 1<br>Results per      | to 10 of 10 entries<br>page: 10 🗸                                                                                             |                                                                                                    |                                                                          | 🖂 Email 🔒 Print 🛓 Download as .                                                              | xis 🛓 Download as .csv |  |  |  |  |  |  |  |
| Showing 1<br>Results per      | to 10 of 10 entries<br>page: 10 v<br>Model #                                                                                  | Description                                                                                          | Mark Tag<br>Al V All                                                     | ☑ Email                                                                                      | xis 🕹 Download as .csv |  |  |  |  |  |  |  |
| Showing 1<br>Results per      | to 10 of 10 entries<br>page: 10 v<br>Model #<br>All v<br>EAD-401 47.75X47.75 N SECT                                           | Description<br>All ~<br>ASM, LV EAD-401/76784 N-SECT                                                 | Mark Tag<br>Al All<br>LVR Base Paint                                     | Ernail      Print      Download as     Production Order #     Serial #     All     I62446916 | xls 🛓 Download as .csv |  |  |  |  |  |  |  |
| Showing 1<br>Results per      | to 10 of 10 entries<br>page: 10 v<br>Model #<br>All v<br>EAD-401 47.75X47.75 N SECT<br>EAD-401-SHIPLOOSE                      | Description<br>All ~<br>ASM, LV EAD-401/T6784 N-SECT<br>EAD-401 SHIPLOOSE                            | Mark Tag<br>All All<br>LVR Base Paint<br>LVR Base Paint                  | Email De Print & Download as<br>Production Order # Serial #<br>All All<br>162446918          | XIS 🕹 Download as.csv  |  |  |  |  |  |  |  |
| Showing 1<br>Results per      | to 10 of 10 entries<br>page: 10 v<br>Model #<br>EAD-401 47.75X47.75 N SECT<br>EAD-401-SHIPLOOSE<br>ESD-435 47.75X47.75 N SECT | Description<br>AII  ASM, LV EAD-401/T6784 N-SECT  EAD-401 SHIPLOOSE  ASM, LV ESD-435/K6744 N SECTION | Mark Tag<br>All All<br>LVR Base Paint<br>LVR Base Paint<br>LVR CO2 PAINT | Email      Print      Download as                                                            | XIS & Download as .csv |  |  |  |  |  |  |  |

5. Go to the last or second to last page of the parts list to find the MISC line

| COMPONENT P                      | MPONENT PARTS -                   |                                                                                |                            |            |          |     |               |        |                          |                        |
|----------------------------------|-----------------------------------|--------------------------------------------------------------------------------|----------------------------|------------|----------|-----|---------------|--------|--------------------------|------------------------|
| Search: Part N<br>Showing 1 to 1 | lumber or Name<br>O of 26 entries | Q                                                                              |                            |            |          |     |               |        |                          | 1 2 3 Next Last        |
| Results per pag                  | ge: 10 🗸                          |                                                                                |                            |            |          |     | 🖂 Ema         | il 🖶 P | rint 🛓 Download as .)    | xls 🛓 Download as .csv |
|                                  | Part #                            | Part Name                                                                      | Part Category              | Unit Price | Quantity | UOM | Unit Subtotal |        | Lead Time                |                        |
| -                                | 384377                            | Actuator, AFBUP-S, 24V-240V, Product # 384377                                  | Actuators                  | \$1,402.82 | 1        | EA  | \$1,402.82    | ٢      | In-Stock<br>6 on hand    | ADD TO CART            |
| ٥                                | 415455                            | Spinlock Nut, Zinc Plated, 1/4-20, Grade 5, Product # 415455                   | Miscellaneous Damper Parts | \$1.14     | 1        | EA  | \$1.14        | ٢      | In-Stock<br>407 on hand  | ADD TO CART            |
| 8                                | 415456                            | Nut,Spinlock 5/16-18 Zp, Product # 415456                                      | Nut                        | \$1.14     | 1        | EA  | \$1.14        | ٢      | In-Stock<br>308 on hand  | ADD TO CART            |
| *                                | 415475                            | Bolt, Hex, Serrated Flange, Zinc Plated, 1/4-20X1/2, Grade 5, Product # 415475 | Bolt                       | \$1.14     | 1        | EA  | \$1.14        | ٢      | In-Stock<br>326 on hand  | ADD TO CART            |
|                                  | 415934                            | Nut,Hex,#10-24,Zp,Gr2, Product # 415934                                        | Nut                        | \$1.14     | 1        | EA  | \$1.14        | ٢      | In-Stock<br>1054 on hand | ADD TO CART            |
| 1                                | 417279                            | Stud, Mintg, Bellimo, 10-24X1.068, Yzp, Antirot, Product # 417279              | Actuator Mounting          | \$3.94     | 1        | EA  | \$3.94        | ٢      | In-Stock<br>144 on hand  | ADD TO CART            |
| -                                | 451554                            | Ball Joint Swivel, Zinc Plated, 1/4-20, Product # 451554                       | Miscellaneous Damper Parts | \$5.63     | 1        | EA  | \$5.63        | ٢      | In-Stock<br>62 on hand   | ADD TO CART            |
| -                                | 451554                            | Ball Joint Swivel, Zinc Plated, 1/4-20, Product # 451554                       | Miscellaneous Damper Parts | \$5.63     | 1        | EA  | \$5.63        | ٢      | In-Stock<br>62 on hand   | ADD TO CART            |
| ٥                                | 451582                            | Flanged Ball Bearing, 1/2 Inch Inside Diameter, Product # 451582               | Bearing                    | \$32.61    | 1        | EA  | \$32.61       | ٢      | In-Stock<br>23 on hand   | ADD TO CART            |
| ٥                                | 451582                            | Flanged Ball Bearing, 1/2 Inch Inside Diameter, Product # 451582               | Bearing                    | \$32.61    | 1        | EA  | \$32.61       | ۲      | In-Stock<br>23 on hand   | ADD TO CART            |
| Showing 1 to 1                   | 0 of 26 entries                   |                                                                                |                            |            |          |     |               |        |                          | 1 2 3 Next Last        |

6. Click on "ADD TO CART" for the miscellaneous line.

| C  | COMPONENT PARTS - |                   |                                                                      |                                 |                |          |     |                 |               |                         |
|----|-------------------|-------------------|----------------------------------------------------------------------|---------------------------------|----------------|----------|-----|-----------------|---------------|-------------------------|
| Se | arch: Part No     | umber or Name 🛛 🔍 |                                                                      |                                 |                |          |     |                 |               |                         |
| St | lowing 21 to 2    | 26 of 26 entries  |                                                                      |                                 |                |          |     |                 |               | First Previous 1 2 3    |
| Re | esults per pag    | e: 10 🗸           |                                                                      |                                 |                |          |     | 🖾 Email 🔒 Print | 📥 Download as | .xis 🛓 Download as .csv |
|    |                   | Part #            | Part Name                                                            | Part Category                   | Unit Price     | Quantity | UOM | Unit Subtotal   | Lead Time     |                         |
|    |                   | 454136            | Pin, Dp Pivot/S/Kvs 4.5, Product # 454136                            | Pin                             | \$75.32        | 9        | EA  | \$677.88        | 8 Days        | ADD TO CART             |
|    |                   | 593831            | Jackshaft, Internal Mount Actuators, 6.5 Inch, VCD, Product # 593831 | Jackshafting                    | \$7.87         | 1        | EA  | \$7.87          | 8 Days        | ADD TO CART             |
|    |                   | 653630            | Crankarm, 1/2 Inch Dia, Knurled, FSD SMD, Product # 653630           | Linkage and Linkage Accessories | \$4.49         | 1        | EA  | \$4.49          | 5 Days        | ADD TO CART             |
|    |                   | 810789            | Blade Axle Pin Assembly, Delrin, VCD, Product # 810789               | Miscellaneous Damper Parts      | \$4.63         | 9        | EA  | \$41.67         | 15 Days       | ADD TO CART             |
| _  |                   | 813347            | Blade Lever, Galvanized, FSD-21-33;, Product # 813347                | Linkage and Linkage Accessories | \$5.25         | 9        | EA  | \$47.25         | 8 Days        | ADD TO CART             |
|    | <u>I</u>          | LOUVERMISC        | Misc (use comment field)                                             | Business Unit Category Parts    | Quote required | 1        | EA  | Quote required  | 15 Days       | ADD TO CART             |
| St | nowing 21 to 2    | 26 of 26 entries  |                                                                      |                                 |                |          |     |                 |               | First Previous 1 2 3    |

7. Enter information under Rep/Customer comments describing what item you are needing quoted and then "ADD TO CART".

| COMPONENT<br>Search: Part I | PARTS<br>lumber or Name Q |                                |                                    |                                                                                                    |                              |                    |                |                  |                            |
|-----------------------------|---------------------------|--------------------------------|------------------------------------|----------------------------------------------------------------------------------------------------|------------------------------|--------------------|----------------|------------------|----------------------------|
| Showing 21 to               | 26 of 26 entries          |                                | GREENHECK PART # MISC (I           | USE COMMENT FIELD)                                                                                                    |                              |                    | x              | int 🖡 Download : | First Previous 1 2 3       |
| nesuits per pa              | Dent in                   | Deat Name                      | , PRODUCT # MISC                   | (USE COMMENT FIE                                                                                                    | LD)                          |                    |                | I and Time       | IS .XIS 📾 DOWINDED as .CSV |
| Œ                           | 454136                    | Pin, Dp Pivot/S/Kvs 4.5, Prod  |                                    | Price<br>Quote Required<br>Tag                                                                                                    | Shipping Type:<br>Lead Time: | Freight<br>15 Days | \$677.88       | 8 Days           | ADD TO CART                |
|                             | 593831                    | Jackshaft, Internal Mount Acti |                                    | * Rep/Customer Comments                                                                                                    |                              |                    | \$7.87         | 8 Days           | ADD TO CART                |
| ₫                           | 653630                    | Crankarm, 1/2 Inch Dia, Knurl  | GENUINE<br>OEM PARTS               | Miscellaneous parts will be supplied a<br>close to original configuration as possibl<br>Variations not affecting form, fit or functi<br>may occur, e.g. material type, coatings, c | s<br>a.<br>olor,             |                    | \$4.49         | 5 Days           | ADD TO CART                |
|                             | 810789                    | Blade Axle Pin Assembly, Delr  |                                    | etc.                                                                                                    |                              |                    | \$41.67        | 15 Days          | ADD TO CART                |
| ₫                           | 813347                    | Blade Lever, Galvanized, FSD-  |                                    | <i>h</i>                                                                                                    |                              |                    | \$47.25        | 8 Days           | ADD TO CART                |
|                             | LOUVERMISC                | Misc (use comment field)       |                                    | 1 ADD TO CART                                                                                                    |                              |                    | Quote required | 15 Days          | ADD TO CART                |
| Showing 21 to               | 26 of 26 entries          |                                |                                    | ☐ Add to Wish List<br>Add to Compare List                                                                                                    |                              |                    |                |                  | First Previous 1 2 3       |
| PRODUCT INF                 | ORMATION                  |                                |                                    |                                                                                                    |                              |                    |                |                  | -                          |
|                             |                           |                                | California Residents - Å Prop 65 W | Varning                                                                                                    |                              |                    |                |                  |                            |

8. Navigate to your shopping cart (located in the upper right of the screen) and "SAVE AS QUOTE"

| SHOPPING CART |                       |              |                                                                                                    |           |          |                |                                                      |          |                                                                                      |
|---------------|-----------------------|--------------|----------------------------------------------------------------------------------------------------|-----------|----------|----------------|------------------------------------------------------|----------|--------------------------------------------------------------------------------------|
| Remove        | Product #             | Image        | Product Name                                                                                                    | Lead Time | Shipping | Price          |                                                      | Quantity | Subtotal                                                                             |
| UPDATE CA     | LOUVERMISC            |              | . Product # Misc (use comment field)<br>Products drok insten:<br>Salar Gork Insten:<br>Salar Gork Insten:<br>Salar Gork Insten:<br>Registration Comment:<br>Insten point | 15 Days   | Freight  | Quote required |                                                      | 1        | Quote required                                                                       |
| save your en  | nges tirst oy circong | "Updato Cart | GUNA.                                                                                                    |           |          |                | Sub-Total:<br>Shipping & Handling:<br>Tax:<br>Total: |          | Quote required<br>Calculated during checkout<br>\$0.00<br>Calculated during checkout |
|               |                       |              |                                                                                                    |           |          |                |                                                      |          | SAVE AS QUOTE                                                                        |

9. Fill out required information and "SAVE"

| O Visit Greenbeck.com                          | In-stock items shi                                                            | p today if ordered in: 05 HR : 25 MIN : 50 SEC DETAILS ~                                                                                                    |                                                      | Taylor 🧲    | ADMIN MY ACCOUNT LOCOUT 🎘 1 mm                                                       |
|------------------------------------------------|-------------------------------------------------------------------------------|----------------------------------------------------------------------------------------------------|------------------------------------------------------|-------------|--------------------------------------------------------------------------------------|
|                                                |                                                                               | SAVE AS QUOTE *                                                                                                    |                                                      | FIND MY REP | FACTORY SUPPORT ABOUT GREENHECK PARTS                                                |
| SEARCH BY<br>SERIAL NUMBER Serial # Q          | SEARCH BY Part # Or Description Q                                             | Customer Name:     Enter Customer Name                                                                                                    | REP TOOLS<br>DASHBOARD                               |             | R MY SAVED EQUIPMENT                                                                 |
| ● > ort<br>SHOPPING CART                       |                                                                               | Customer Phone Number:<br>III +1 - Enter Customer Phone #<br>Purchase Order Number:                                                                                    |                                                      |             |                                                                                      |
| Remove Product # Image                         | Product Name                                                                  | Enter Purchase Order Number Reference Number:                                                                                                    |                                                      | Quantity    | Subtotal                                                                             |
|                                                | , Product # Misc (use comment field)<br>Production Order Number:<br>162240916 | Enter Reference Number                                                                                                    | required                                             | 1           | Quote required                                                                       |
|                                                | Sales Order Number:<br>9009047<br>RepCostomer Comments:<br>Invertion mater    | Enter Job Name                                                                                                    |                                                      |             |                                                                                      |
| UPDATE CART REMOVE ALL                         | over al faur                                                                  | Quote Name:<br>Enter Quote Name                                                                                                    |                                                      |             | CONTINUE SHOPPING                                                                    |
| Save your changes first by clicking 'Update Ca | art" button.                                                                  | Rep Office Number:      2022 - E COMMERCE HOUSE ACCOUNT - SCHOEFELD                                                                                                    |                                                      |             |                                                                                      |
|                                                |                                                                               | Description                                                                                                    | Sub-Total:<br>Shipping & Handling:<br>Tax:<br>Total: |             | Quote required<br>Calculated during checkout<br>\$3.00<br>Galculated during checkout |
|                                                |                                                                               | Uplead File(s):<br>[Choose Files] No file chosen<br>(Up to 5 files are allowed - maximum 5 MB each; Allowed File Types:<br>doc.docx.ds.xlsx.jeg.jeeg.pdf.tift.png.gfc) |                                                      |             | SAVE AS QUOTE                                                                        |
|                                                |                                                                               | Cancel                                                                                                    |                                                      |             | Can't find what you were looking for? <u>Visit Creenback care</u>                    |

10. The page will then redirect to show the submitted quote. This is now sent to the product group to work on. You will receive an email when the quote is ready.

NOTE: If your sales order number or serial number is not populating online, you can enter a miscellaneous quote by using generic serial number "1234"

| GREENHECK                         |                                           |
|-----------------------------------|-------------------------------------------|
| SEARCH BY<br>Serial Number 1234 Q | SEARCH BY<br>PART Part # Or Description Q |
|                                   |                                           |

This search will bring you to the below page, where you can select the correct product group from the drop down and then proceed to adding the misc line to the cart.

| SEARCH BY<br>SERIAL NUMBER                                                | SEARCH BY<br>PART Part # Or Description Q                                       | BROWS |
|---------------------------------------------------------------------------|---------------------------------------------------------------------------------|-------|
| Find Parts > Search by Sertal Number                                      |                                                                                 |       |
| SEARCH BY SERIAL NUMBE                                                    | R                                                                               |       |
| Enter the serial number from your Greenheck product to view               | all associated genuine Greenheck parts.                                         |       |
| Serial Number                                                             |                                                                                 |       |
| 1234                                                                      |                                                                                 |       |
| Is the Serial Number you are entering for a product built PRIOR to Feb of | 1997? Please verify the number you are entering is correct or call the factory. |       |
| SEARCH                                                                    |                                                                                 |       |
| Select                                                                    |                                                                                 | V     |